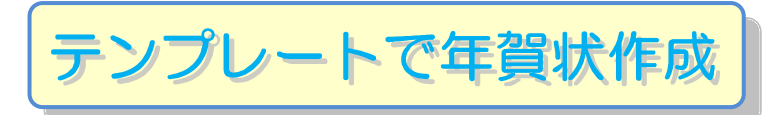

H27.7.29 IT ふたば会・水島講座

9 速攻!パソコン講座 2010 の該当説明 ページを示しています **重点操作** [テンプレート使用] [横書き文字] [テキストボックス挿入] [文面作成]

P84~P85

差し込み文書

· A A AA

参考資料

選択 ▼ の編集

校閲

쮸

差し込み文書

差し込みフィールド

の強調表示

1. Word を起動し新規文書を開きます || P1

P11~P12

Office2007~2010~2013のどの PC でも開けるように互換モードを使います。

Word 左上の[ファイル]タブをクリックします→[名前を付けて保存]→

ファイル種類部分[word97-2003 文書]を選択→保存場所は[デスクトップ]を選択→

<u>|</u>

ホーム

はがき

印刷・

ページ レイアウト

\_\_\_\_

挿入

封筒 ラベル

0

第二 宛名面の作成(A)

文面の作成(D)

MS Pゴシック - 12

ページ レイアウト

の開始▼

参考資料

差し込み印刷 宛先の アドレス帳

差し込み印刷の開始

挿入

W 🚽 🧹

ファイル

あたつ

挨拶文

ファイル名は[テンプレートで年賀状作成]と入力→[保存]をクリックします。

ホーム

↓ 切り取り

Ba dl'-

- 2. [はがき文面ウイザード]という機能を使いはがきの文面を作成します
  - A- 5
  - (1) [差し込み文書]①タブをクリ ック します
  - (2) [はがき印刷] ②をクリックします
  - (3) [文面の作成]③を選択します→ [はがき文面印刷ウイザード]が起 動します→以降、この[はがき文 面印刷ウイザード]を使って作業を進めます。
  - (4) [始めましょう]画面が表示されます→[次へ]④ボ タンをクリックします

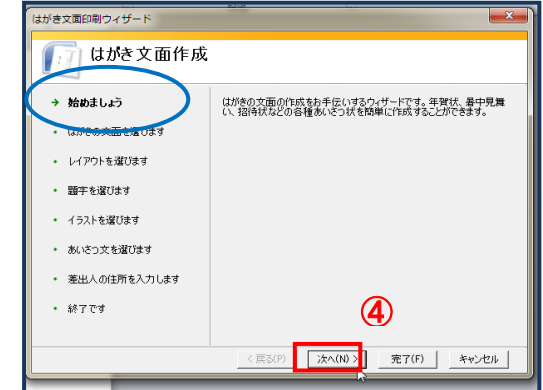

(5) [はがきの文面を選びます] 画面が表示されますので、[年賀状]⑤を選択します→[次へ]ボタン⑥ をクリックします

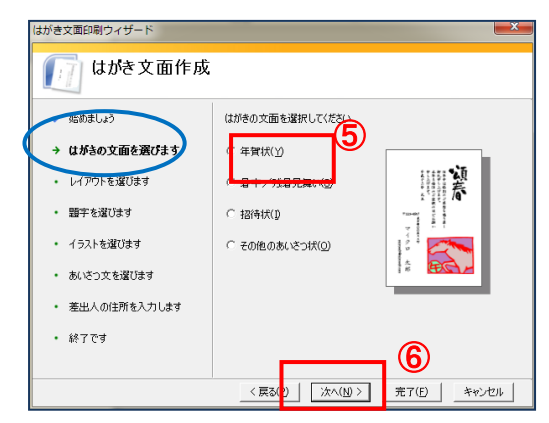

(6) [レイアウトを選びます] 画面が表示されます→
 [レイアウトのタイプ]で[ポピュラー]⑦を選択します→
 す→使いたいレイアウト⑧を選択します→[次へ]
 ⑨ボタンをクリックします

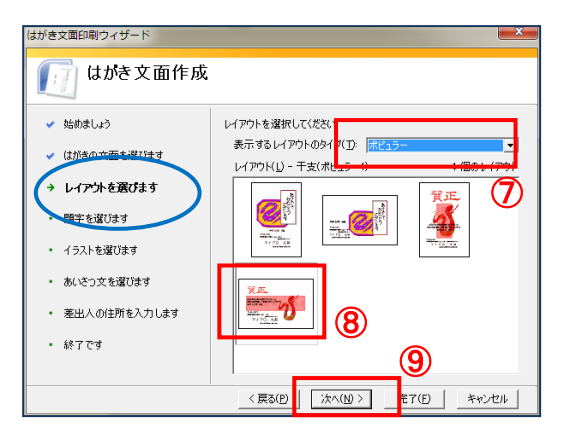

(7) [題字を選びます]画面が表示されます→
 題字⑩を選択します→[次へ]⑪ボタンをクリックします

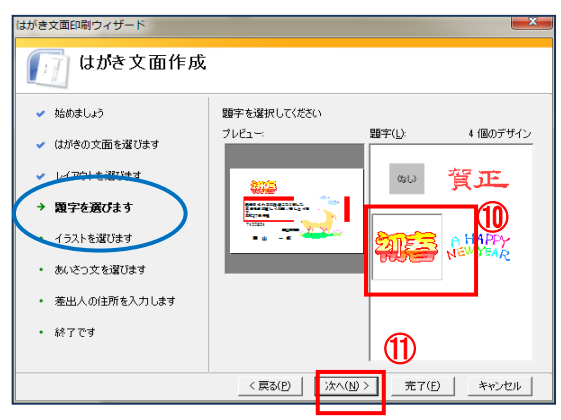

(8) [イラストを選びます]画面が表示されます→ イラスト⑫を選択します→[次へ]⑬ボタンをクリ ックします

![](_page_1_Figure_7.jpeg)

- (9) [あいさつ文を選びます] 画面が表示されます
  - →挨拶文値を選択します→[次へ]値ボタンを クリックします

![](_page_2_Picture_2.jpeg)

| はがき文面印刷ウィザード   |                                                                   |  |  |  |  |  |
|----------------|-------------------------------------------------------------------|--|--|--|--|--|
| [1] はがき文面作成    |                                                                   |  |  |  |  |  |
| ✓ 始めましょう       | 差出人情報を入力してください。                                                   |  |  |  |  |  |
| ✔ はがきの文面を選びます  | ▼ 差出 / た印刷オス/0                                                    |  |  |  |  |  |
| ✓ レイアウトを選びます   | 氏名(M): 東弘子<br>郵便番号(Z): 100-0000                                   |  |  |  |  |  |
| ✔ 顕字を選びます      | 住所(D: 東京都千代田区九段下1-1-1                                             |  |  |  |  |  |
| ✔ イラストを選びます    |                                                                   |  |  |  |  |  |
| ✓ おいとう文 初進()ます | 部署(S):<br>電話(H):<br>(後職(C): 1000000000000000000000000000000000000 |  |  |  |  |  |
| → 差出人の住所施入力します | FAX(1):<br>常子 水ール(F):                                             |  |  |  |  |  |
| · #77-3        |                                                                   |  |  |  |  |  |
|                |                                                                   |  |  |  |  |  |
|                | 〈戻る(P) 次へ(N) > 完了(E) キャンセル                                        |  |  |  |  |  |

(11)[終了です] 画面が表示されます→[完了]<sup>1</sup> ボタンをクリックします

![](_page_2_Picture_6.jpeg)

[はがき文面印刷ウイザード]機能を使ったはがきの 文面が作成されました。

![](_page_2_Picture_8.jpeg)

3. 作成したはがき文面のデザイン、内容を編集、変更してみましょう

![](_page_3_Figure_1.jpeg)

## (1) [題字の変更] (初春を賀正に替えてみましょう)

- i. はがきの文面が作成されましたら、[はがき文面印刷]②タブが表示されます→この タブをクリック→[デザインの変更]画面③が表示されます(\*word2007 は出てき ません)
- ii. 初春1をクリックして選択→デリートキーで消します→
- iii. [デザインの変更]③→[題字]④タブをクリック→賀正⑤選択し→[新しく挿入する]⑥ をクリックします。
- iv. 初春が賀正に変わりました。

「注:デザインを変更する場合は、 今あるものをクリックしてデリートキ ーで消しておきましょう」

| -191    | (           | 5 Q = |                |             | _           |            | _     | <del>立</del> 主 | 3「万场: |
|---------|-------------|-------|----------------|-------------|-------------|------------|-------|----------------|-------|
|         | ホーム         | 挿入    | ページ レイアウト      | 参考資料        | 差し込み文書      | 校開         | 表示    | はがき文           | 面印刷   |
|         |             |       | ?              |             |             |            |       |                |       |
| 住所<br>力 | デザインの<br>変更 | 宛名面   | 作成 はがき文面印刷 ヘルプ | <b>到</b>    |             |            |       |                | 2     |
| 編算      |             | 35    | え へいプ          |             |             |            |       |                | -     |
|         | =++/>       | 変更 -  | はがき文面印刷        |             | ×           | 20 22      | 24 26 | 28 30          | 5 3   |
|         | 題字          | ・イラスト | あいさつ文          | 4 1         | 周のデザイン      |            |       | _              | ſ     |
|         | ║┖╼╸        | -(4)  |                | _           |             |            |       |                |       |
|         |             | ゆい    | 賀正             | 200         | 3           |            |       |                |       |
|         |             | _     |                | 000         |             |            | ~     |                |       |
|         |             |       |                | (5)         |             |            | -     | -              |       |
|         |             | NEWYE | AR .           | •           |             | -          |       |                |       |
|         |             |       |                |             |             |            |       | 2              |       |
|         |             |       |                |             | 6           | 1          | 0     |                |       |
|         |             |       |                | 1./1#3./n.l |             | <b>7</b> 7 | Y     | Nil            |       |
|         |             |       |                | (1)/#1/0    | 19410-20(0) |            |       |                |       |

- (2) [テキストボックスを編集]
  - i. 塗りつぶしを[なし]にしてみましょう

[テキストボックス]を選択→[描画ツール]の[書式] ⑧をクイック→[図形の塗りつぶし]
⑨をクイック→ [塗りつぶしなし]
⑩をクイックします

- ii. 挨拶文のテキストボックスをクリックします
- iii. 挨拶文の[申しあげます]の後ろにカーソルを入れて
   改行します→
- iv. 平成27年の前にカーソルを持っていきスペースを 2ッ開けます **P27.P29**
- v. 平成 27 年→28 年に直し元旦を赤学にします
- vi. [フオント][文字]の大きさ、色 を変えてみましょう
- (3) [イラストの挿入] || P60~61

[羊]のイラストを[鏡餅]のイラストに変えます

- i. [羊の]イラストをクリックします→デリートキーで消し ます
- ii. [挿入]⑪タブをクリック→[図]グループから [図]
   (word2013 では[画像])⑫をクリック→デスクトップを 選択→(用意している)イラストから[鏡餅]を選択し て→[挿入ボタン]をクリックします
- iii. [鏡餅]のイラストをクリックして大きさを変え移動させます
- 「注:・・・・あらかじめ[鏡餅」のイラスト(教材)を取り込みデスクトップに
  - 入れておきます」

![](_page_4_Figure_15.jpeg)

![](_page_4_Figure_16.jpeg)

![](_page_4_Figure_17.jpeg)

![](_page_4_Figure_18.jpeg)

4. インターネットより画像を取り込んでみましよう (今日はデモンストレーションのみです)

\*はがき文面印刷ウイザードの中のイラストは羊(今年の干支)ですので、平成28年の年 賀状として利用できません。学習では、羊のイラストを、鏡餅に変えました。

年賀状素材(イラスト、写真、フォント等)は、インターネット上で自由に入手できますので、利 用してみてください(無料)

![](_page_5_Picture_3.jpeg)

(1)

(3)

風像をコピー(Y) 新しいタブで高像を開く(I)

ERR(P)...

i.上記[さるの干支の画像]はインターネットより取り込みました。 参考までにリンクしました。

![](_page_5_Figure_5.jpeg)

- ii. インターネット①に繋ぎ 猿<u>干支 2</u> を選択→
- iii. サルの画像2を右クリック→
- iv. 名前を付けて画像を保存3をクリック →
- v.保存先を指定して(今日はデスクトップに)保存します→
- vi. [鏡餅]のイラストをクリックして→デリートキーで消します
- vii. [挿入]タブをクリック → [図](word2013 では[画像])をクリック→
- viii. [サルの画像]を選択→ [挿入ボタン]をクリック→
- ix. [サルの画像]が取り込まれますので大きさを調整します